# 2. 入札書(見積書)提出前

## 2-1. 指名競争入札

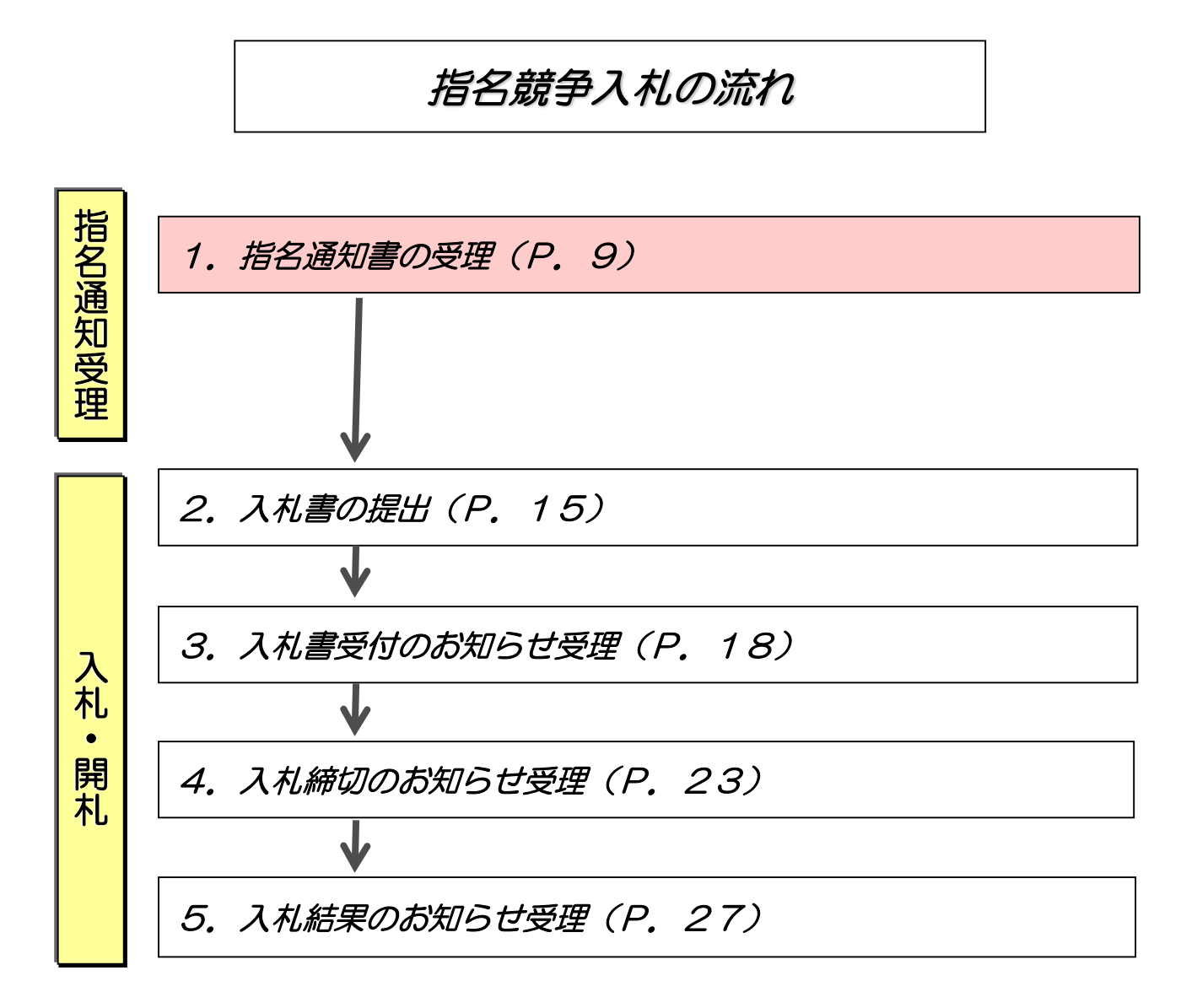

### (1)指名通知書の受理

| ◆福岡市電子入札システムからのお知らせ                                                                                               | 指行 |
|----------------------------------------------------------------------------------------------------|----|
| 入札(見積)参加業者各位                                                                                                    | に近 |
| 指名通知書を発行しましたのでお知らせ致します。<br>電子入札システムにて通知書を確認してください。                                                                |    |
| 調達案件番号:13070401110020201193<br>調達案件名称:○○医療品購入<br>入札方式名称:指名競争・最低価格<br>調達機関名称:福岡市<br>部局名 :財政局 財政部<br>事務所名 :契約課      |    |
| 指名通知書 発行日時 :令和03年02月25日 09時35分                                                                                    |    |
| ※通知書等の内容については、発注機関へお尋ねください。                                                                                       |    |
| ************************************                                                                              |    |
| 福岡市電子調達<br>ホームページアドレス : http://keiyaku.city.fukuoka.lg.jp/bidding/01.html<br>************************************ |    |

| <i>灣</i> 福岡市 - Internet Explorer |     |                          |                 |                   |                                  | – 0 ×                | 電子入札シ                     |
|----------------------------------|-----|--------------------------|-----------------|-------------------|----------------------------------|----------------------|---------------------------|
| ▲ 福岡市                            |     |                          | 20              | 021年02月25日 09時38分 | 福岡市 電子入札システム                     | Ø                    | ン後、                       |
| 7001 IIII-9119                   |     |                          | 電子入札システム        | 檢証機能              |                                  | へルプ                  |                           |
| ~                                |     |                          |                 | 調達案件一覧            | 1                                |                      | ①検索条件                     |
|                                  |     |                          |                 | 調達案件検索            |                                  |                      | する案件を                     |
|                                  |     | 発注番号<br>1 + +            | 200608230000001 | 調達案件名称            | -                                |                      |                           |
|                                  | 2   | 人札万式<br>邓島               | 全て              | ✓ 運捗状況 全          |                                  |                      | ┃ 指名通知詞                   |
|                                  |     | ↓ 1 ~~<br>기 1 ~~<br>1 ~~ |                 |                   | £14℃死小りつ場日はナエツンしし\/2さ            |                      | 案件は、                      |
|                                  |     |                          |                 |                   |                                  |                      | が「地夕き                     |
|                                  | E   |                          |                 |                   |                                  | * ***                |                           |
|                                  |     | 农力(1+9X                  |                 |                   | (1)                              | 表示樂(H) [-]<br>全案件数 1 | 衣示され                      |
|                                  | 1   | 案件表示                     | 順序 発注番号 🗸       | ●昇順               |                                  | 索 1 1                | ■ 者から発行                   |
|                                  |     |                          |                 |                   |                                  |                      | が未参照の                     |
|                                  |     | 1                        |                 | ETH4              |                                  |                      | 「通知書                      |
|                                  | No. | WTO                      | 調達案件名称          | 進捗状況 提案           | 書等 人札書/ 辞退届 う                    | 利用者 発注者からの           |                           |
|                                  |     |                          |                 |                   | 再提出                              | 1113                 | 「行り」の                     |
|                                  | 1   |                          | 00医療品購入         | 指名業者選考中           | 提出 提出 未                          | 表示 参照有り              | い表示され                     |
|                                  |     |                          |                 | ******            |                                  | 表示案件 1-1             |                           |
|                                  |     |                          |                 |                   | $\langle \boldsymbol{Z} \rangle$ | 全案件数 1               | <ol> <li>②通知書を</li> </ol> |
|                                  |     |                          |                 |                   |                                  | 🥑 1 🕑                | 「通知事」                     |
|                                  |     |                          |                 |                   |                                  |                      |                           |
|                                  |     |                          |                 |                   |                                  |                      | か」 ハタノ                    |
|                                  |     |                          |                 |                   |                                  |                      |                           |
|                                  |     |                          |                 |                   |                                  |                      | ∥取止めた案                    |
|                                  |     |                          |                 |                   |                                  |                      | 検索する援                     |
|                                  |     |                          |                 |                   |                                  |                      |                           |
|                                  |     |                          |                 |                   |                                  | € 100% ▼             |                           |
|                                  |     |                          |                 |                   |                                  |                      | ■ 表示 9 る場                 |
|                                  |     |                          |                 |                   |                                  |                      | T<br>て<br>ください            |

電子入札システムにログイ ン後、以下の操作により通 知書を確認します。

電子入札システムヘログイ ン後、

①検索条件を指定し、該当 する案件を表示します。

| 指案が表者が「有が      | 名件「示から参知」<br>「新いた」<br>「業での<br>「業での<br>「業での<br>「業での<br>「業での<br>「業での<br>「業での<br>「業での<br>「業での<br>「業での<br>「業での<br>「業での<br>「業での<br>「業での<br>「またの<br>「業での<br>「またの<br>「またの<br>「またの<br>「またの<br>「またの<br>「またの<br>「またの<br>「またの<br>「またの<br>「またの<br>「またの<br>「またの<br>「またの<br>「またの<br>「またの<br>「またの<br>「またの<br>「またの<br>」<br>「またの<br>」<br>「またの<br>」<br>「またの<br>」<br>「またの<br>」<br>「またの<br>」<br>「またの<br>」<br>「またの<br>」<br>「またの<br>」<br>「またの<br>」<br>「またの<br>」<br>」<br>「<br>」<br>「<br>」<br>」<br>」<br>の<br>」<br>「<br>」 | が進者いさ案欄表て行状考すたに「」まで、シレクシン          | され」」発知、参夕。<br>た欄と注書の照ン     |
|----------------|----------------------------------------------------------------------------------------------------|------------------------------------|----------------------------|
| ②通<br>「通<br>示」 | 知書を確<br>知書」欄<br>ボタンを                                                                                                    | 認する<br>にある<br>選択し                  | 案件の<br>「表<br>ます。           |
| 取検「表てを         | めた案件<br>する場合<br>なしめ案件<br>する場合<br>ださます。                                                                                                    | キ/不調<br>さは、<br>キ/不調<br>うはチェ<br>欄にチ | 案件を<br> 案件を<br>ックし<br>・ェック |

| ◎ <sup>4</sup> 圖市 - Internet Explorer<br><b>条</b> 福岡市 | 2021年02月25<br>子入札システム 検証機能 | 日 09時44分 福岡市 電子大和システム                     | - 0<br>NHI     | × | 通知書一覧画面が表示され<br>ます。                                             |
|-------------------------------------------------------|----------------------------|-------------------------------------------|----------------|---|-----------------------------------------------------------------|
| ▲ 指名通知畫                                               | 通知書名                       | 通知書一覧<br>通知書発行日付<br>令和03年02月25日(木) 09時36分 | · 通知書確認<br>未参照 |   | 発注者から発行された通<br>知書が未参照の案件には、<br>「通知書確認」欄に「未<br>参照」と表示されていま<br>す。 |
|                                                       |                            |                                           |                |   | 通知書一覧画面が表示され<br>ますので、「通知書名」欄<br>の「指名通知書」を選択し<br>ます。             |

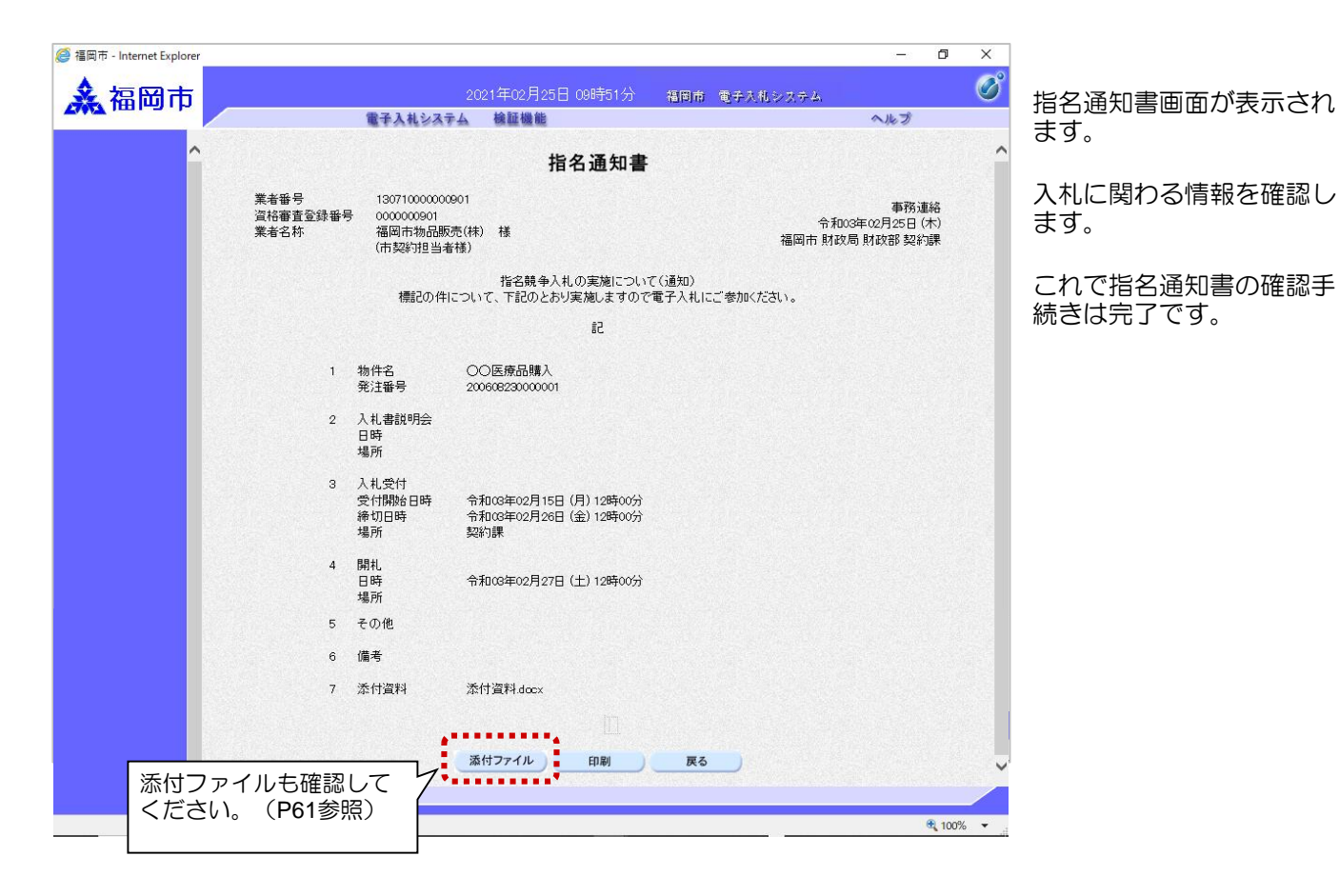

## 2-2. 随意契約

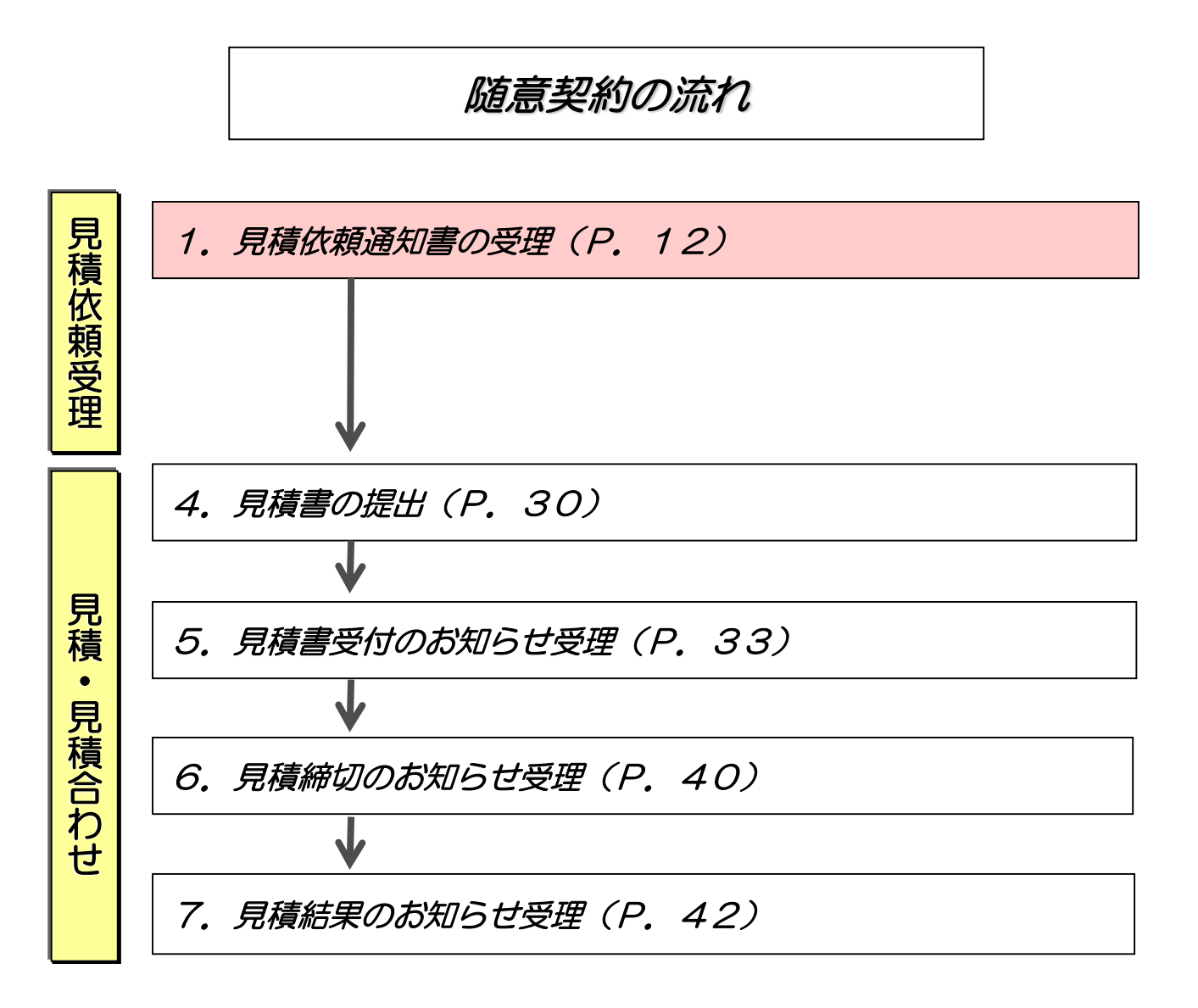

#### (1)見積依頼通知書の受理

| ◆ 福岡市電子入札システムからのお知らせ<br>入札(見積)参加業者各位                                                                              | 見積依頼通知書が発行され<br>ると、連絡先E-mailアドレ<br>ス宛てに通知書発行趣旨の |
|----------------------------------------------------------------------------------------------------|-------------------------------------------------|
| 見積依頼通知書を発行しましたのでお知らせ致します。<br>電子入札システムにて通知書を確認してください。                                                              | メールか届さます。<br>電子入札システムにログイ                       |
| 調達案件番号:13070401110020201194<br>調達案件名称:市立図書館備品購入<br>入札方式名称:随意契約方式・複数参加<br>調達機関名称:福岡市<br>部局名 :財政局 財政部<br>事務所名 :契約課  | ン後、以下の操作により通<br>知書を確認します。                       |
| 見積依頼通知書 発行日時 :令和03年02月25日 10時11分                                                                                  |                                                 |
| ※通知書等の内容については、発注機関へお尋ねください。                                                                                       |                                                 |
| ************************************                                                                              |                                                 |
| 福岡市電子調達<br>ホームページアドレス : http://keiyaku.city.fukuoka.lg.jp/bidding/01.html<br>************************************ |                                                 |

| <b>杀</b> 福岡市 |                                                                                                    |  | 電子入札                                                                     | 2021年(<br>システム 検証 | 02月25日 10時<br>1機能 | 13分             | 福岡市 | 電子入札シ                                               | ステム         | へルプ                 | Ø            | ン後             |                |
|--------------|----------------------------------------------------------------------------------------------------|--|--------------------------------------------------------------------------|-------------------|-------------------|-----------------|-----|-----------------------------------------------------|-------------|---------------------|--------------|----------------|----------------|
| <u>^</u>     |                                                                                                    |  |                                                                          |                   | 調達案               | 件一覧             | Ī   |                                                     |             |                     |              | ①検             | 索争             |
|              | <ul> <li>発注番号</li> <li>入札方式&lt;</li> <li>部局</li> <li>入札受預期限</li> <li>開札日時</li> <li>表示件数</li> <li>案件表示順序</li> </ul> No. WTO           1         市立図 |  | 2006001300<br>全て<br>財政局財正<br>日<br>10 ✓<br>順序 発注番号<br>周達案件者<br>市立図書館(備品購入 |                   |                   | マ<br>Fェックしてください |     | す<br>見<br>れ<br>況<br>中<br>発<br>知<br>「<br>有<br>が<br>見 | 案 依案欄と者が知」示 |                     |              |                |                |
|              |                                                                                                    |  |                                                                          |                   |                   |                 |     |                                                     | 2           | 表示案(<br>全案件)<br>④ 1 | 牛 1-1<br>反 1 | ②通<br>〔通<br>示〕 | 知書<br>知書<br>ボタ |
| v            |                                                                                                    |  |                                                                          |                   |                   |                 |     |                                                     |             |                     | € 100% ·     | 取止検索の取り        | めす止すだ          |

電子入札システムヘログイ ン後、

①検索条件を指定し、該当 する案件を表示します。

見積依頼通知書が発行された案件は、「進捗状況」欄が「指名業者選考中」と表示されています。 発注者から発行された通知書が未参照の案件には、 「通知書」欄に「未参照有り」の「表示」ボタンが表示されています。

| 検索する場合は、 「取止め案件/不調案件を 表示する場合はチェックし てください」欄にチェック | を付けます。

| ◎ <sup>個同市 - Internet Explorer</sup> | 2021年02月25日<br>電子入札システム 検証機能 | 3 10時27分 - 福岡市 電子大和システム                                   | - 0 ×  | 通知書一覧画面が表示され<br>ます。                                       |
|--------------------------------------|------------------------------|-----------------------------------------------------------|--------|-----------------------------------------------------------|
| ^                                    | 道知書名<br>這於親通知書               | <b>通知書一覧</b><br><u> 通知書発行日付</u><br>令和03年02月25日 (木) 10時11分 |        | 発注者から発行された通<br>知書が未参照の案件には、<br>「通知書確認」欄に「未<br>参照」と表示されていま |
| ~                                    |                              | <b>戻る</b>                                                 | ®,100% | 通知書一覧画面が表示され<br>ますので、「通知書名」欄<br>の「見積依頼通知書」を選<br>択します。     |

|                        |                            | -                                               | 0 ×       | 目結佐頓通知書が表示され               |
|------------------------|----------------------------|-------------------------------------------------|-----------|----------------------------|
| ▲ 福岡市                  | 2021年02月25日 10時42分         | 福岡市 電子入札システム                                    | Ø         | ます。                        |
| 2012 101 3 11-         | 予入札システム 検証機能               | へんプ                                             |           |                            |
| ^                      | 見積依頼通知書                    | :                                               | ^         | 入札に関わる情報を確認し               |
| 業者番号 13<br>資格審査登録番号 00 | 3071000000901<br>000000901 | 事務;<br>令和03年02月25日                              | 車絡<br>(木) | ます。                        |
| 業者名称                   | 间市物品販売(株) 様<br>5契約担当者様)    | 福岡市 財政局 財政部 契約                                  | 内課        |                            |
|                        | 見積合わせの実施(                  | 依頼)                                             |           | これで見積依頼通知書の確<br>認手続きは完了です。 |
| ະຫະະ                   | :について、別紙仕様書に基づき見積のうえ、下記のと  | おり見積書の提出をお願いします。                                |           |                            |
|                        | 58                         |                                                 |           |                            |
| 1 提出                   | 期間 令和03年02月15日(月)12時00分    | ~ 令和03年02月26日 (金) 12時00分                        |           |                            |
| 2 提出 <sup>3</sup>      | 場所 契約課                     |                                                 |           |                            |
| 3 物件                   | 名 市立図書館備品購入                |                                                 |           |                            |
| 4 発注                   | 番号 2006091300000002        |                                                 |           |                            |
| 5 備考                   |                            |                                                 |           |                            |
| 6 添付                   | 資料 添付資料.doex               |                                                 |           |                            |
|                        |                            |                                                 |           |                            |
|                        |                            |                                                 |           |                            |
|                        | (1) (1) (1)                |                                                 |           |                            |
| 添付ファイルも確認して            |                            | ₩0                                              | ×         |                            |
| べいした。(P61参照)           |                            |                                                 | € 100% ×  |                            |
|                        |                            | <u>10 10 10 10 10 10 10 10 10 10 10 10 10 1</u> | 10070     |                            |